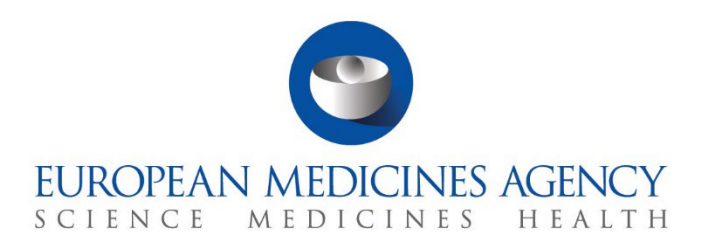

## Step-by-step guide

How to respond to RFIs received during the evaluation of a CTA

CTIS Training Programme – Module 11 Version 1.1 – June 2024

#### Learning Objective

 Understand how to create and submit an RFI response, including changes to an existing application.

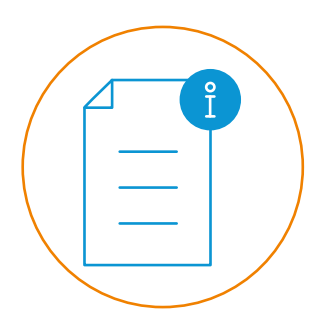

© European Medicines Agency, 2024

Reproduction and/or distribution of the content of these training materials for non-commercial or commercial purposes is authorised, provided the European Medicines Agency is acknowledged as the source of the materials.

The European Medicines Agency developed this training material to enhance public access to information on the Clinical Trial Information System (CTIS). This material describes a preliminary version of CTIS and may therefore not entirely describe the system as it is at the time of use of this material. The Agency does not warrant or accept any liability in relation to the use (in part or in whole) or the interpretation of the information contained in this training material by third parties.

# How to create and submit an RFI response, including changes to an existing application

This Step-by-step guide focuses on how CTIS supports sponsor users to **view and access Request for Information (RFIs) raised by Member States Concerned (MSCs) during the validation and assessment phases of the evaluation of a Clinical Trial Application** (CTA), as well as on how to **create and submit the responses**, and how to **modify an existing CTA** as part of the response.

A CTA RFI is a request for information regarding an application dossier that a Member State Concerned (MSC) or a Reporting Member State (RMS) may address to a sponsor in the context of the evaluation of a submitted CTA.

The sponsor must respond to the RFIs by the deadline set by the MSCs/RMS. Failure to respond will lead to the full application lapse.

This Step-by-step guide includes:

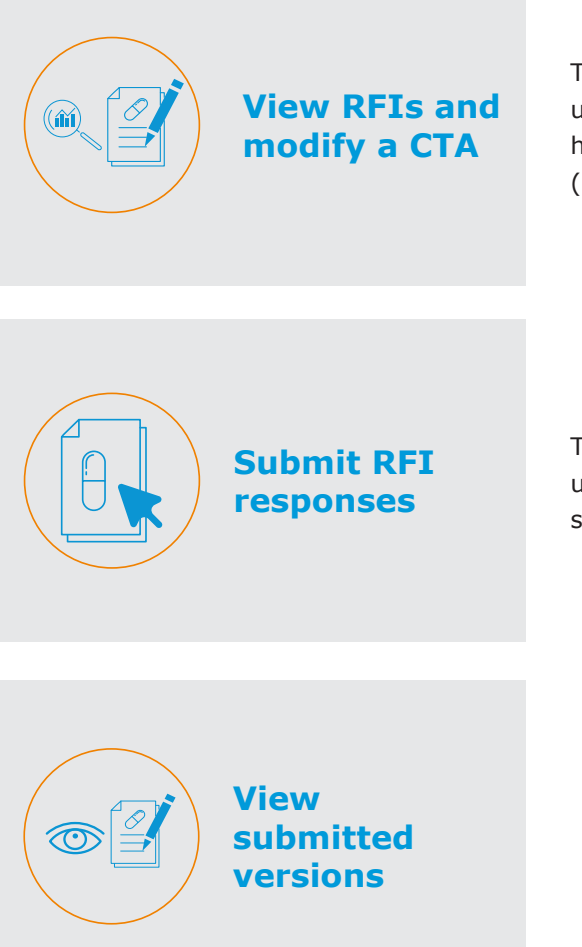

This section outlines the steps that sponsor users need to follow to search for an RFI and how to modify a CTA as part of the RFI response (if applicable).

This section outlines the steps that sponsor users need to follow to save the changes and submit the RFI response.

This section outlines the steps that sponsor users need to follow to know how the new version of a CTA is displayed.

#### View RFIs and modify a CTA

### View an RFI and modify an existing dossier of a CTA

1. In the 'RFI' tab, users can click on the RFI number to access the RFI.

| Clinical trials Notices & alert | s 🕕 RFI User administration               |                                         |                              |  |
|---------------------------------|-------------------------------------------|-----------------------------------------|------------------------------|--|
| RFI                             | _                                         |                                         |                              |  |
| Q, Enter EU                     | ICT, RFI, Ad hoc assessment, corrective m | easure IDs or use advance <b>SEARCH</b> | Advanced Search <del>-</del> |  |
| Showing 1 - 10 of :             | 11 items                                  | 1 of 2 pag                              | 1 2 ×                        |  |
| Sort by: 12                     | No sorting numbe                          | er                                      |                              |  |
| REI-CT-2021-500                 | 177-16-00-IN-001 IN                       | MSC Source type Evaluation proce        | ess Submitted Responded Due  |  |

2. RFIs are listed in the **evaluation section of the CTA page**. The sponsors can identify the relevant RFI and click on the **padlock** button to edit it.

| CTIS Training CT Te | sting 2021-500177-16-00 / Initial ID: IN Under evaluation / RMS: Austria |                 |
|---------------------|--------------------------------------------------------------------------|-----------------|
|                     |                                                                          | S Withdraw Copy |
| Form                | Assessment Part II                                                       |                 |
| MSCs                | AT                                                                       | ~               |
| Part I              | RFI 🕦                                                                    | ~               |
| Part II             |                                                                          | Collapse all A  |
| Timetable           | RFI-CT-2021-500177-16-00-IN-001 Due: 07/07/2021                          | >               |

 Once in the RFI, the sponsors can review the comments from the RMS/MSC. If a CTA requires changes, they can click on the 'Change application' button, and a draft CTA version will be created.

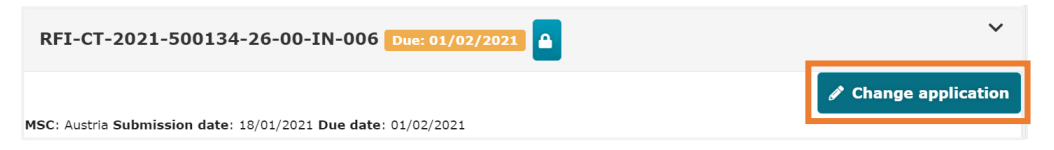

4. If **changes** are required to the **structured data of the CTA**, the sponsors can click on the **pencil icon** to edit the fields. Such changes can be related to the sections Form, Part I and Part II, depending on the information provided in the RFI.

| CTIS Training CT Testing<br>/ Initial ID: IN Under evalu | - Change tit             | e 2021-500134-2                          | 6-00<br>• <b>CT-2021-500</b> :             | 134-26-00                        | IN-00                          | 8 🖬 🕄                           | View sub                            | omitteo                           | d applica                         | ation /    | RMS: Aust             | ria                                      |                                                 |                                         |                        |                   |
|----------------------------------------------------------|--------------------------|------------------------------------------|--------------------------------------------|----------------------------------|--------------------------------|---------------------------------|-------------------------------------|-----------------------------------|-----------------------------------|------------|-----------------------|------------------------------------------|-------------------------------------------------|-----------------------------------------|------------------------|-------------------|
|                                                          |                          |                                          |                                            |                                  |                                |                                 |                                     |                                   |                                   |            |                       | ✓ Check                                  | 🕅 Save 🛛 😒                                      | Withdraw                                | 💭 Сору                 |                   |
| Form                                                     | Country specif           | ic details (Part II                      | - DE)                                      |                                  |                                |                                 |                                     |                                   |                                   |            |                       |                                          |                                                 |                                         | ersions 🔒              |                   |
| MSCs                                                     | Trial sites              |                                          |                                            |                                  |                                |                                 |                                     |                                   |                                   |            |                       |                                          |                                                 |                                         | ~                      |                   |
| Part I                                                   | Trial sites              |                                          |                                            |                                  |                                |                                 |                                     |                                   |                                   |            |                       |                                          |                                                 |                                         |                        |                   |
| - AT<br>- DE<br>Evaluation                               | Organisation             | Organisation                             | Site location                              | Site street                      | Site                           | Site<br>post<br>code            | Site                                | Title                             | First                             | Last       | Department            | Phone                                    | Email                                           | + ^                                     | dd site<br>Actions     |                   |
| Timetable                                                | 2722                     | Universitatsklinikum<br>ULM              | Albert-Einstein-<br>Allee 29,<br>Eselsberg | Albert-<br>Einstein-<br>Allee 29 | Ulm                            | 89081                           | Germany                             | 0                                 | Jason                             | Javtokas   | Respiratory<br>clinic | 55542323222                              | jjavtokas@unik                                  | llu n.com                               | /<br>ā                 |                   |
|                                                          | U                        | sers cai                                 | า                                          |                                  | Th                             | e 'F                            | REI' t                              | ab                                | list                              | s          |                       | An e                                     | xistin                                          | a C                                     | ΤΑ                     | ca                |
| #CTIS                                                    | a<br>th<br>pa<br>al<br>R | ccess F<br>age, No<br>ert tab<br>FI tab. | <b>RFIs</b><br>: CTA<br>tices 8<br>and     | L                                | all<br>du<br>life<br>inc<br>an | th<br>ring<br>cy<br>clud<br>d o | e RI<br>the<br>cle o<br>ing<br>ther | FIS<br>e er<br>of a<br>CT/<br>typ | rec<br>ntire<br>CT<br>A RF<br>Des | <b>eiv</b> | ed                    | be m<br>resp<br>this i<br>on th<br>provi | nodifie<br>ond t<br>s require<br>info<br>ided b | ed to<br>o an<br>iired<br>rmai<br>y the | o<br>RF<br>bas<br>tion | <b>I</b> i<br>sec |

of RFIs.

3

RMS/MSC.

#### View RFIs and modify a CTA

## View an RFI and modify an existing dossier of a CTA

5. As part of a CTA RFI, users can also **upload new versions of documents** previously submitted in an existing CTA. For this purpose, they can click on the **padlock** button and then on the **sheet icon** in the relevant document section.

| CTIS Training CT Testir<br>/ Initial ID: IN Under eva | ng - Change title 2021-500134-26-00<br>Aluation New version draft RFI-CT-2021-500134-26-00-IN-008 C View submitted application / RMS: Austria |              |
|-------------------------------------------------------|----------------------------------------------------------------------------------------------------|--------------|
|                                                       | ✓ Check 🔯 Save                                                                                                    | S Withdraw   |
| Form                                                  | Country specific details (Part II - DE)                                                                                                    | Version:     |
| MSCs                                                  | Trial sites                                                                                                    | ,            |
| Part I<br>Part II *                                   | Documents                                                                                                    |              |
| - AI<br>- DE                                          | Recruitment Arrangements                                                                                                    | ~            |
| Evaluation<br>Timetable                               | Recruitment arrangements *: Button to upload new versions of documents                                                                        | Add document |
|                                                       | 🔀 2_1_Part2_Recruitment_Arrangement 🛓 🖍 🔒 🖥 🖉                                                                                                 |              |
|                                                       | Englik - Recruitment arrangements (for publication) - System version 1.00<br>iubmission date 2790/12021<br>- Version 1 - 12/01/2021           |              |
|                                                       |                                                                                                    | ~            |
|                                                       | Subject information and informed consent form                                                                                                 | >            |

Additionally, a new document of the same type can also be attached by clicking on the 'Add document' button.

| CTIS Training CT Testir<br>/ Initial ID: IN Under eva | ng - Change title 2021-500134-26-00<br>Ination New version draft RFI-CT-2021-500134-26-00-IN-008 C View submitted application / RMS: Austria              |              |
|-------------------------------------------------------|----------------------------------------------------------------------------------------------------|--------------|
|                                                       | ✓ Check 🗴 ն Save                                                                                                    | 🛛 Withdraw   |
| Form                                                  | Country specific details (Part II - DE)                                                                                                    | Version:     |
| MSCs                                                  | Trial sites                                                                                                    |              |
| Part II *                                             | Documents                                                                                                    |              |
| - DE                                                  | Recruitment Arrangements                                                                                                    | ~            |
| Evaluation<br>Timetable                               | Recruitment arrangements *:                                                                                                    | Add document |
|                                                       | 2_1_Part2_Recruitment_Arrangement 🛓 🥒 📱 🖉 🛛                                                                                                    |              |
|                                                       | English · Recruitment arrangements (for publication) · <b>System version 1.00</b><br><b>Submission date</b> 27/01/2021<br>· <b>Version 1</b> · 12/01/2021 | ~            |
|                                                       | Subject information and informed consent form                                                                                                    | >            |

7. After the required changes are included, users can save the draft by clicking on the 'Save' button. Then, they can click on the 'Evaluation' section to go back to the RFI working area to progress with the submission of the updated application dossier and RFI responses.

|            |                                         | Check 🔯 Save 🖉 Withdraw |
|------------|-----------------------------------------|-------------------------|
| Form       | Country specific details (Part II - DE) |                         |
| MSCs       | Trial sites                             |                         |
| Part I     | Desuments                               |                         |
| - AT       | Documents                               |                         |
|            | Recruitment Arrangements                |                         |
| Evaluation | Recruitment arrangements *:             |                         |

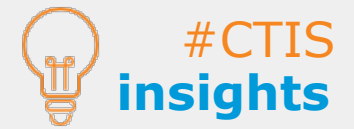

When responding to an RFI, **only a subsequent version of the document can be uploaded** (in the dossier).

Sponsors will **not receive an email** when an RFI is received.

#### How to respond to an RFI

To conclude the process, within the 'Evaluation' section, in case users have included 1. **changes in the dossier**, they can click on the **tick box** ('Includes application changes') and then on **the 'Add documents'** button to describe the changes in the application.

| Form       | RFI-CT-2021-500134-26-00-IN-009 0ee: 01/02/2021               |   |
|------------|---------------------------------------------------------------|---|
| MSCs       | ▲ Discard changes                                             |   |
| Part I 📍   | MSC: Germany Submission date: 18/01/2021 Due date: 01/02/2021 | 1 |
| Part II •  | Includes application changes                                  |   |
| Evaluation | Changes to the application -                                  | 1 |
| Timetable  | No document has been uploaded.                                |   |

2. Sponsors can respond in writing to the considerations raised by the MSCs. Additionally, supporting documents can be uploaded by clicking on the 'Add document' button.

| Response to consideration                                      |                                   |                                                           |
|----------------------------------------------------------------|-----------------------------------|-----------------------------------------------------------|
|                                                                |                                   |                                                           |
| Consideration number RFI-CT-2021-500134-26-00-IN-006-01        | Application section parts Part II | Application section and document Recruitment arrangements |
| Consideration Assessment Part II - Austria - consideration nr8 |                                   |                                                           |
| Response                                                       |                                   |                                                           |
| 1                                                              |                                   |                                                           |
|                                                                |                                   |                                                           |
| Documents related to the response                              |                                   |                                                           |
|                                                                |                                   | Add document                                              |
|                                                                |                                   | Save response                                             |
|                                                                |                                   | ✓ Submit response                                         |

3. Once the responses are included, sponsors can click on the 'Save response' button. Finally, they can click on the 'Submit response' button.

| Application section and document Recruitment arrangements |
|-----------------------------------------------------------|
|                                                           |
| Add document                                              |
| Save response                                             |
|                                                           |

Button 'Submit response' is not visible if user has not locked the padlock found above the considerations, as can be seen in step 2 (button highlighted in blue).

×

4. After clicking on the 'Submit response' button, a confirmation text will be displayed. Once the submission is confirmed, the status of the RFI will change to 'responded'.

| Submit response                                                                                                    | ^                                               |                                                       |
|----------------------------------------------------------------------------------------------------|-------------------------------------------------|-------------------------------------------------------|
| I, on behalf of the Sponsor, confirm that the:                                                                                                    |                                                 |                                                       |
| <ol> <li>Information provided is complete</li> <li>Attached documents contain an accurate account of the infr<br/>available</li> <li>Clinical trial is to be conducted in accordance with the prot<br/>d. Clinical trial is to be conducted in accordance with the Para</li> </ol> | rmation<br>col                                  | Assessment Part II                                    |
| <ol> <li>No.536/2014</li> <li>Data will be collected and processed in accordance with Dir<br/>95/46/EEC</li> </ol>                                                                                                    | ctive                                           | AT                                                    |
| Confirm submission of the response to request for information RF<br>500134-26-00-IN-008, Initial and<br>APPLICATION.EVALUATION_PROCESS.ASSESS_PAR<br>Germany?                                                                                                    | I-CT-2021-<br>II to                             | RFI 3                                                 |
| Upon confirmation, the response will be sent to the EU Member S<br>Regulation (EU) No. 336/2014. Documents and data will be public<br>view according to rules and timelines stipulated in Regulation (EU<br>536/2014, and the Appendix on disclosure rules EMA/228383/20           | tate(s) as per<br>hed for public<br>) No.<br>5. | RFI-CT-2021-500134-26-00-IN-005 Responded: 18/01/2021 |
| Please note that you may only withdraw a clinical trial application<br>submission of the application dossier and notification date of the<br>trial.                                                                                                    | between<br>decision on                          |                                                       |

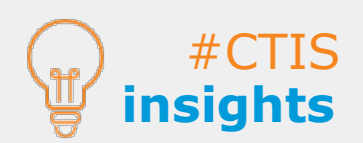

Submit RFI responses

> Users can **discard the changes** applied to the CTA **before the** submission. In this case, only the responses to the RFI considerations will be submitted.

**Responses** to the considerations are mandatory even if no changes to the CTA are required.

#### View submitted versions

#### How to view the CTA versions

1. After submitting an RFI that required changes to a CTA, all the CTA versions are displayed by clicking on the **'Versions'** button.

| CTIS Training CT Testing - C                                      | change title 2021-500134-26-00 / Initial ID: IN Under evaluation / RMS: Austria           |                                                                                                    |
|-------------------------------------------------------------------|-------------------------------------------------------------------------------------------|----------------------------------------------------------------------------------------------------|
|                                                                   |                                                                                           | O Withdraw                                                                                                    |
| Form                                                              | Country specific details (Part II - DE)                                                   | ₩ Versions                                                                                                    |
| MSCs<br>Part II *<br>Part II *<br>- or<br>Evaluation<br>Timetable | Trial sites Documents                                                                     | 1   12/01/2021<br>2   RFI-CT-2021-500134-26-00-IN-001   18/01/2021<br>3   RFI-CT-2021-500134-26-00-IN-002   18/01/2021 |
|                                                                   | Recruitment Arrangements                                                                  | 5   R7-c7-2021-500134-26-00-IN-000   27/01/2021                                                                        |
|                                                                   | Subject information and informed consent form<br>Suitability of the investigator          | >                                                                                                    |
|                                                                   | Suitability of the facilities Proof of insurance cover or indemnification                 | >                                                                                                    |
|                                                                   | Financial and other arrangements Compliance with national requirements on Data Protection | ><br>>                                                                                                    |
|                                                                   | Compliance with use of Biological samples All documents                                   | >                                                                                                    |

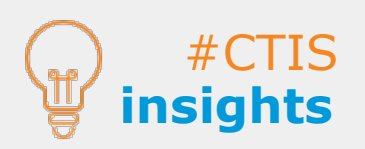

Sponsors can go to the **`Notice & alerts**' tab to **check the notice that the response** was sent to MSCs. All communications between Member States and sponsors will take place in CTIS and no emails will be pushed by the system.

European Medicines Agency

Domenico Scarlattilaan 6 1083 HS Amsterdam The Netherlands **Telephone** +31 (0)88 781 6000 **Send a question** 

www.ema.europa.eu/contact

Clinical Trials Information System (CTIS) Module 11: How to respond to RFIs received during the evaluation of a CTA

© European Medicines Agency, 2024. Reproduction is authorised provided the source is acknowledged.